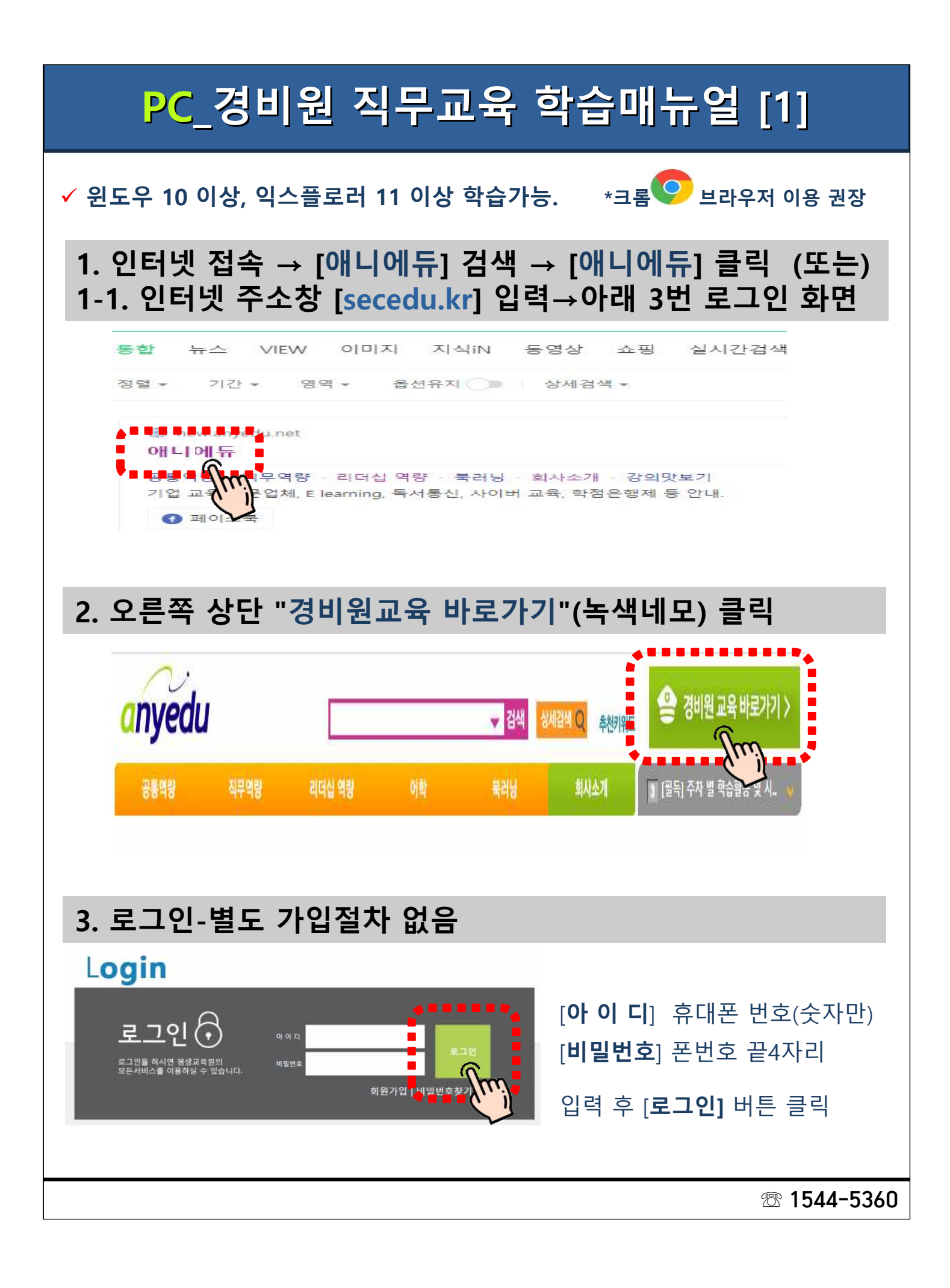

## PC\_경비원 직무교육 학습매뉴얼 [2]

### 4. [개인정보 수집 및 이용에 대한 동의] 앞 체크

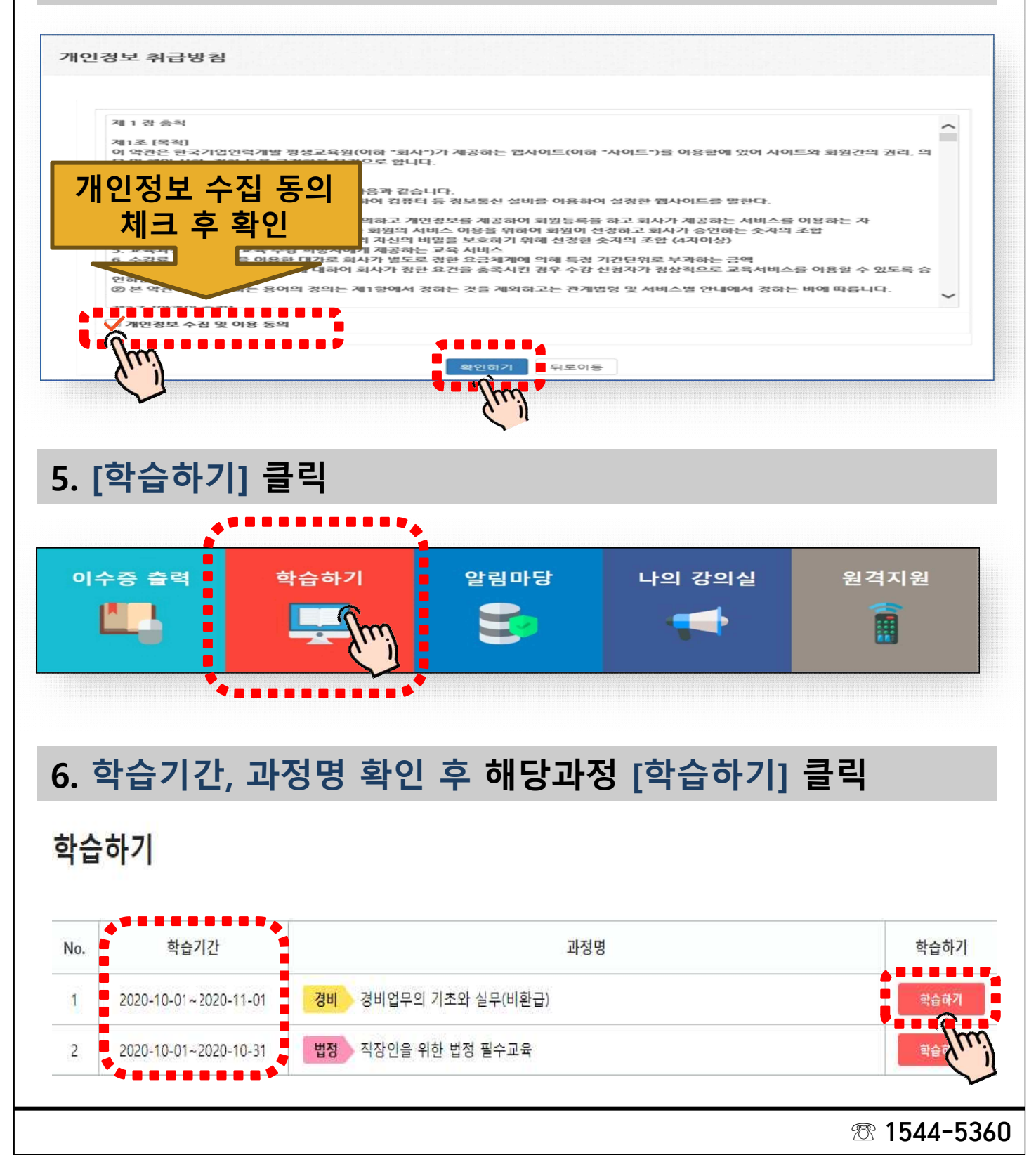

### PC\_경비원 직무교육 학습매뉴얼 [3]

#### 7. 나의 강의실 입장

- 1. 퀴즈 참여하기 버튼을 눌러 퀴즈를 풀어주세요!
- 2. 동영상 학습하기 버튼을 눌러 동영상을 시청(100%)해주세요!

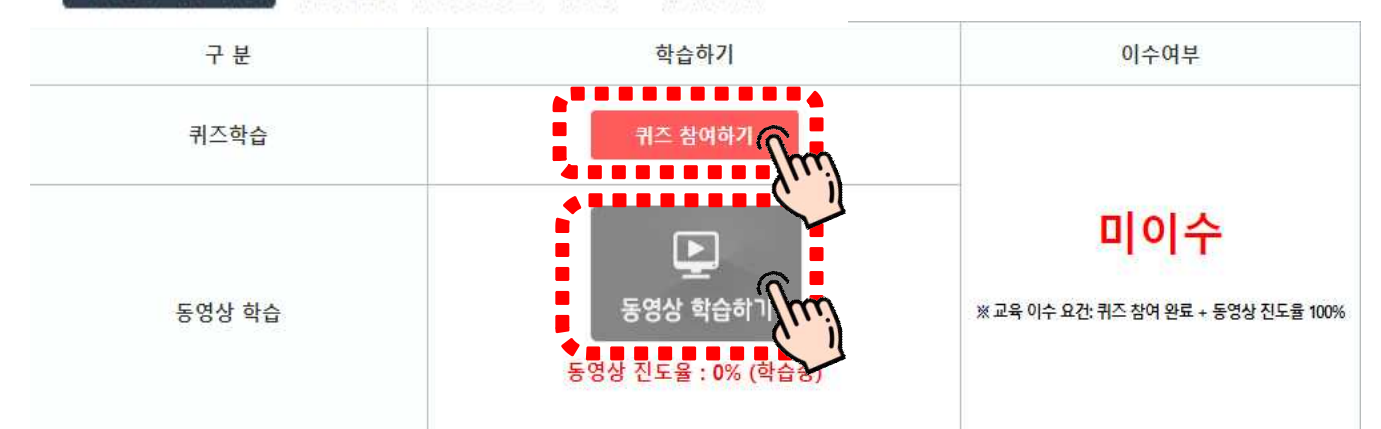

- 1. [퀴즈참여하기] 버튼을 누른 후 O,X 중 선택 후 [제출하기] 버튼 누루기
- 2. [동영상 학습하기] 버튼을 누르고, "1번"과 "2번" 동영상 시청(진도율100%)

#### 8. 학습완료시 화면

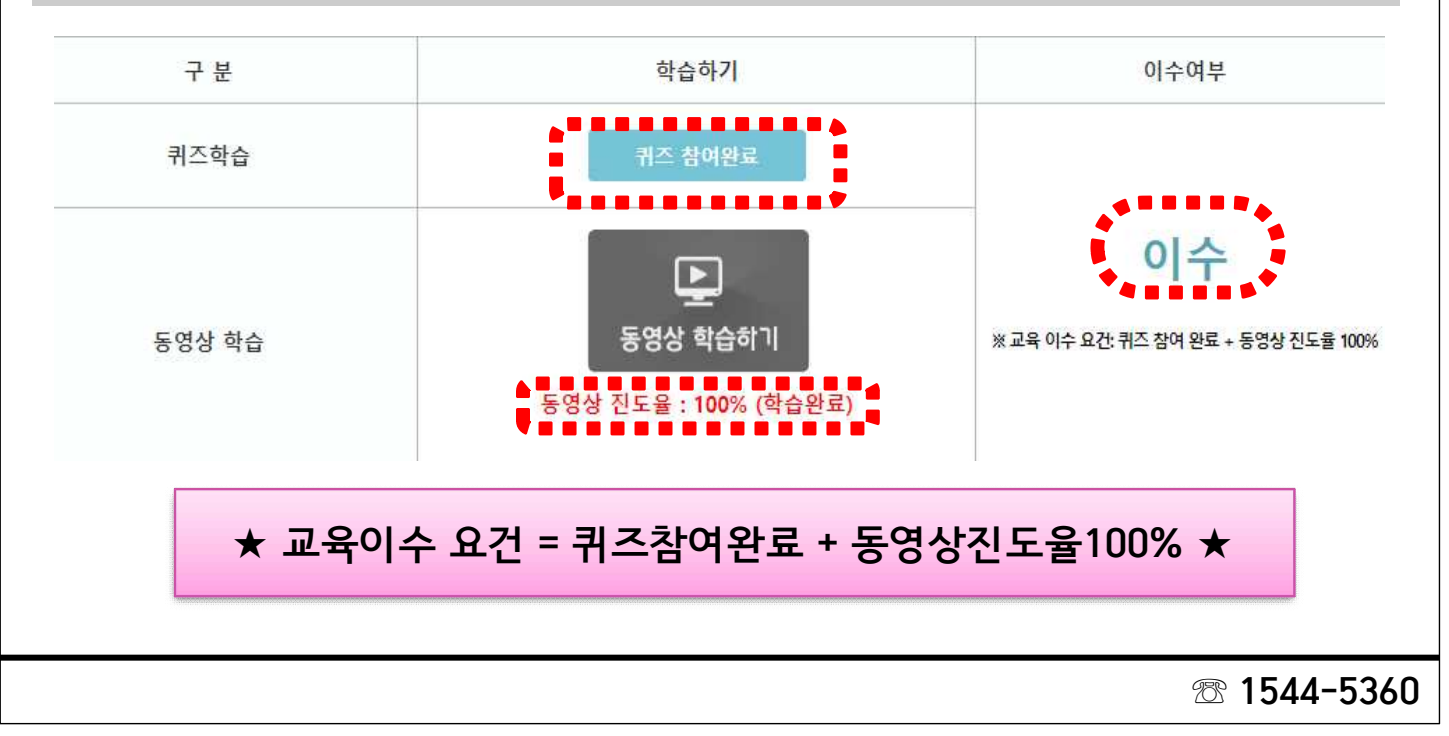

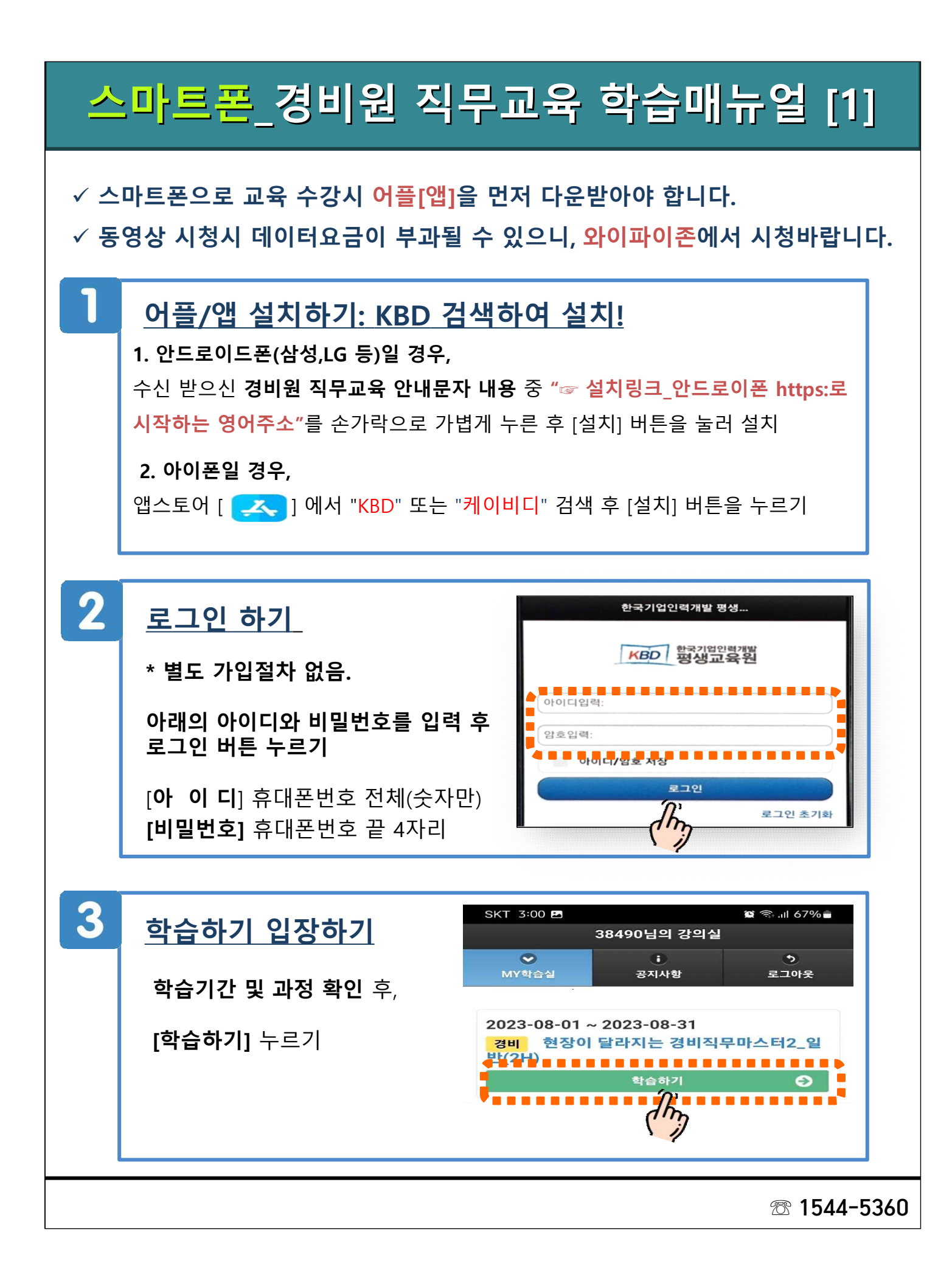

# <mark>스마트폰\_</mark>경비원 직무교육 학습매뉴얼 [2]

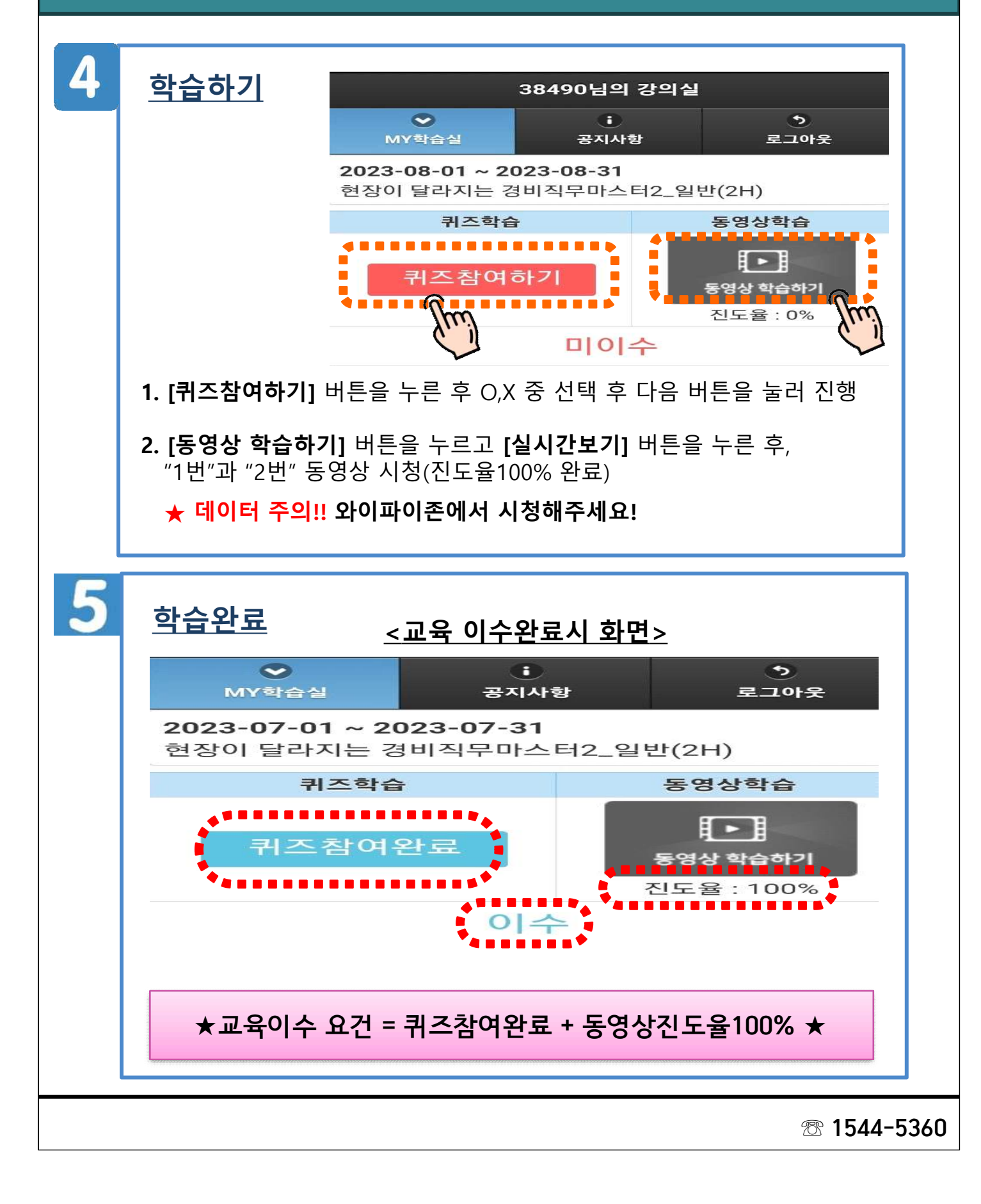